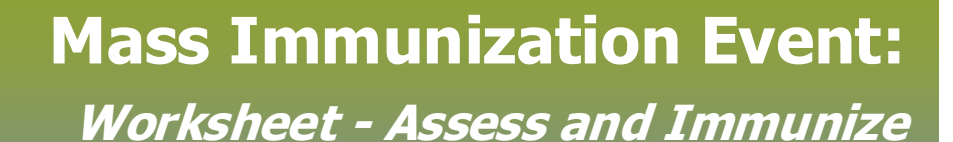

QRC

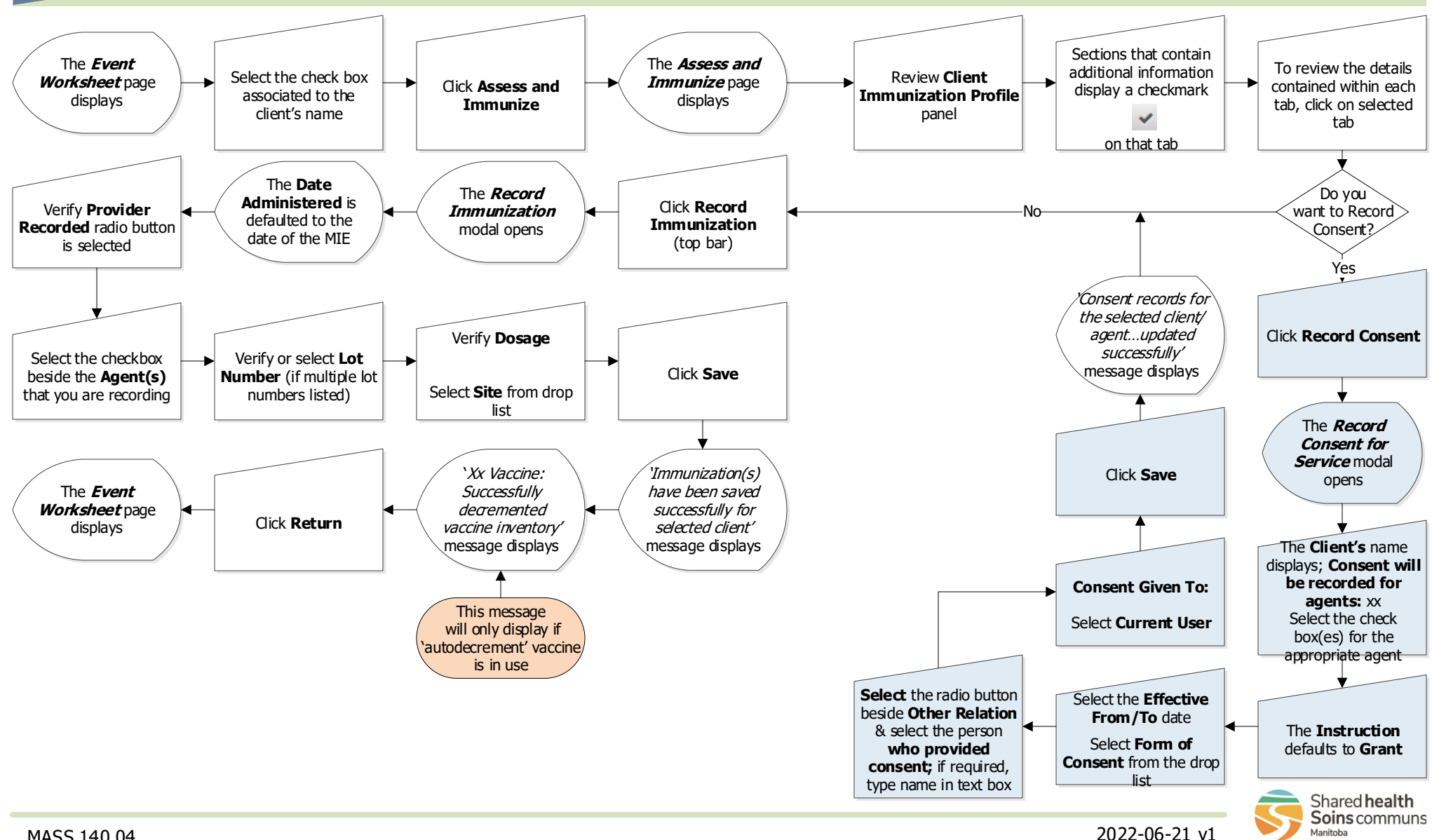

## MASS.140.04